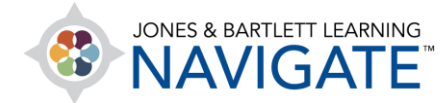

## How to Log in to Navigate

This document contains instructions to help you log in to Navigate.

- 1. Open a new window or tab in your web browser and navigate to <u>www.jblearning.com</u> in the web address field.
- 2. Next, click on the My Account link at the top-right of the page.

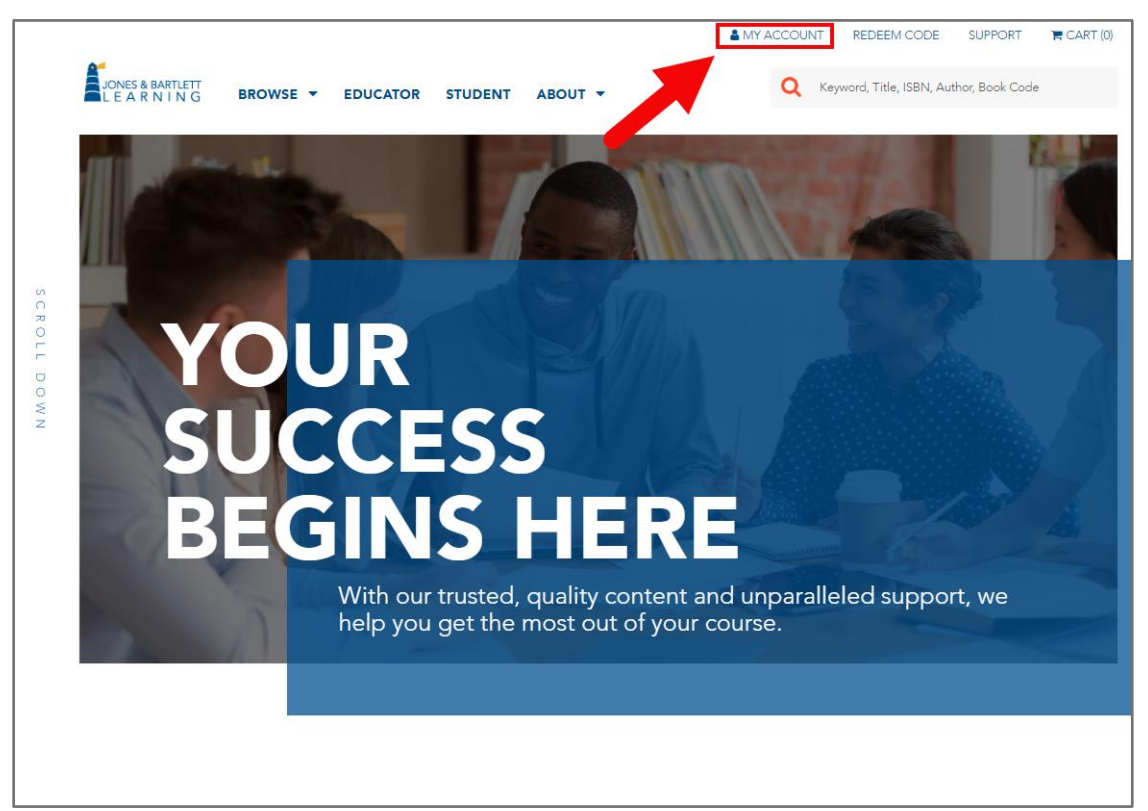

Technical Support: www.jblearning.com/techsupport | support@jblearning.com | 1-978-443-5000 | M-F 8:30am - 8:00pm

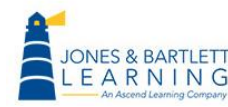

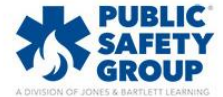

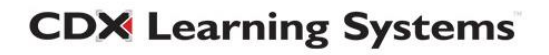

3. A login page will open where you must enter your username and password in the fields provided before clicking the **Log In** button to proceed to your account page.

|   | ONES & BARTLETT<br>. E A R N I N G<br>An Ascend Learning Company                            | English - EN  FTECHNICAL SUPPORT  REDEEM CODE                                                                                                    |
|---|---------------------------------------------------------------------------------------------|----------------------------------------------------------------------------------------------------|
|   | LOG IN TO YOUR ACCOUNT<br>Enter your username and password below to access<br>your account. | Enter your username<br>and password here.                                                                                                    |
|   | UserName<br>Password<br>Log In                                                              | <ul> <li>→ Don't have an account?<br/>Redeem an Access Code and create an account now.</li> <li>⑦ Eorgot your password?<br/>We'll send reset instructions.</li> </ul> |
| < | FISDAP RECERT E                                                                             |                                                                                                    |

Technical Support: www.jblearning.com/techsupport | support@jblearning.com | 1-978-443-5000 | M-F 8:30am - 8:00pm

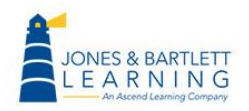

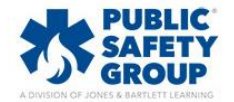

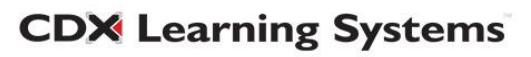

4. Once you log in, you'll be directed to your account's homepage, which displays a list of your current active products/courses.

| Jones | ONES & BARTLETT<br>E A R N I N G<br>An Ascend Learning Company                             | English - EN  FECHNIC LEARNERS DEODUCTE | AL SUPPORT SREDEEM CODE                       |
|-------|--------------------------------------------------------------------------------------------|-----------------------------------------|-----------------------------------------------|
|       |                                                                                            | PRODUCTS                                |                                               |
|       | ACTIVE EXPIRED NOTIFICATIONS                                                               | Show/Hide Products                      | Redeem Access Code  🔒                         |
| HIDE  | PRODUCT 4                                                                                  | NICKNAME 🧿 🤟                            | COURSE ID $\ \downarrow$ Alert $\ \downarrow$ |
| 0     | ASE 0 CDX Preferred Access to Fundamentals of Automotive<br>Technology, Second Edition     | EMT 11e 🧷                               | 82F383                                        |
| 0     | Navigate 2 Essentials Access for Emergency Care and Transportation of the Sick and Injured | D                                       | 7763BD                                        |
|       |                                                                                            |                                         |                                               |
| <     |                                                                                            | ON" PUBLIC<br>SAFETY<br>GROUP           | FISDAP.                                       |

Technical Support: www.jblearning.com/techsupport | support@jblearning.com | 1-978-443-5000 | M-F 8:30am - 8:00pm

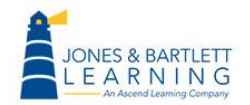

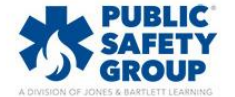

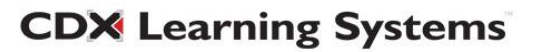